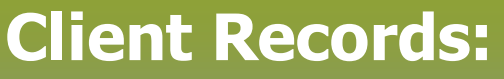

Create Client Record – Points to Remember

Page 1

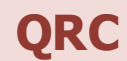

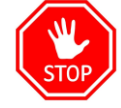

IMPORTANT – DO NOT create a new client record, until doing a thorough search for an existing client record!

It is important to search by several differing criteria before creating a new client record. NOTE: When attempting a new search for the same dient, click Reset to remove the previously entered search criteria, to start a fresh search. Please review: Search Client (Guide)

## Points to remember:

When creating a client, enter the minimum 5 client identifiers to be completed in Client Demographic: ITEMS WITH A \* ARE REQUIRED

- Last Name\*
- First Name\*
- Date of Birth\*
- Gender\*
- Additional demographics e.g. address, phone number, additional ID's such as Medical Record number, etc. Additional identifiers should be entered with no spaces between the alphanumeric data. The Identifier Type "Citizen/Immigration Identification Number" can be selected for passport or immigration number.
- 'Effective from' date is the date the client is created in PHIMS
- Select MHSU as the address type
- Select applicable telephone type indicated as the 'usage type'
- Select email address type is 'primary home'
- When creating a client with a health card number from another province, record the health card number in Additional Identifiers (**NOT Health Card Number Field**); if the client obtains a MB Health number in future, the previous provincial ID would remain on the record.
- When a client is created in PHIMS without a MB Health Card Number (PHIN), the immunizations recorded in PHIMS will not be migrated to eChart
- Assigned Manitoba Health Family Registration Number that are 6 characters alphanumeric, letter characters (e.g. ABC) must be capitalized.

Search for the client at least 3 different ways before creating a new client record, to avoid duplicate records

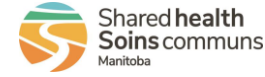

## **Client Records:** Create Client Record Page 2

**QRC** 

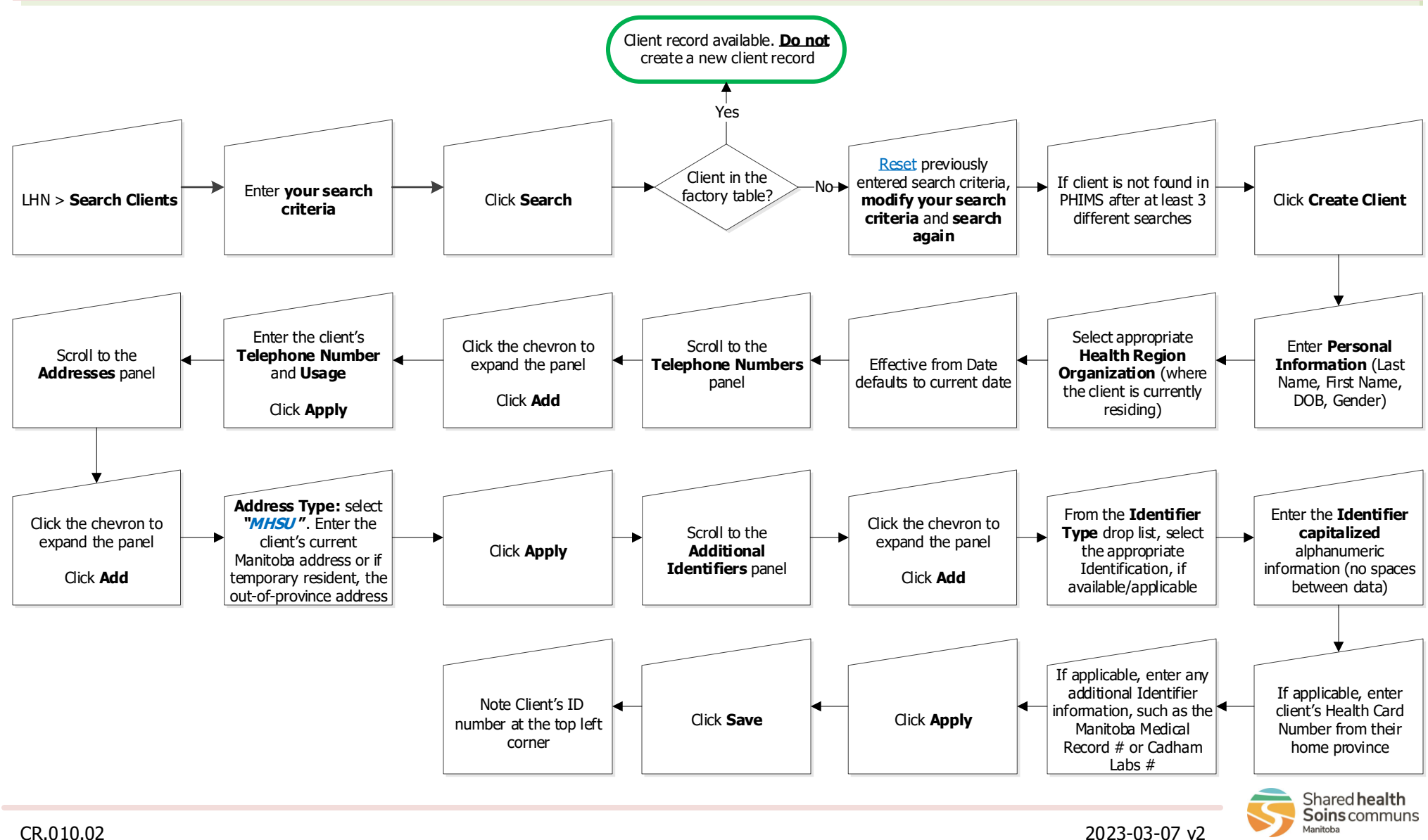